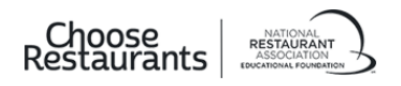

## Account Login Guidance

## STEP 1: Log in to Your Account

• If you are a new user, select **Create Account**, but if you are an existing user, enter your email address and password and click **Log In**.

| REE2027Ents                                                |                                                                                          |  |  |  |
|------------------------------------------------------------|------------------------------------------------------------------------------------------|--|--|--|
| Log In                                                     |                                                                                          |  |  |  |
| Email<br>Password                                          |                                                                                          |  |  |  |
| Reset Password Remember my email Log in                    | OR Create Account                                                                        |  |  |  |
| • Are you having trouble logging in? <u>Click</u><br>here. | Important Information for Tax Exempt<br>Entities and Existing Users with Credit<br>Terms |  |  |  |

• If we do not recognize your account, you will see a message asking you to try again in case your login credentials were misspelled.

| Restaurants |                                                                                                    |  |  |  |
|-------------|----------------------------------------------------------------------------------------------------|--|--|--|
|             | We do not recognize this email address or password. Please try again, in case one was misspelled.<br>Log In |  |  |  |
|             | Email                                                                                                    |  |  |  |
|             | Password<br>Reset Password                                                                                  |  |  |  |
|             | Remember my email      Log In                                                                               |  |  |  |
|             | Are you having trouble logging in? <u>Click</u> Are you having trouble logging in? <u>Click</u> Terms       |  |  |  |

• If we still do not recognize your account, this may be tied to the recent changes to our sign-in process. You will be prompted to go to our original login page instead of the screen you are on. Click **Legacy Login** to be taken there.

|                                                                                                    | nBüssines -                                                                                                    |
|----------------------------------------------------------------------------------------------------|----------------------------------------------------------------------------------------------------|
| Worke still handing to<br>may be tiled to receive<br>holding trade on Merc<br>class, jetake try log<br>instead, | nouble recogniting your account, and it,<br>and updates to our sign-in gusterns that<br>is 12th: if you had an account before that<br>gring in through our original page |
| Log In                                                                                                    |                                                                                                    |
| Emuli<br>Patsword<br>Reast Patroord                                                                             | rmy enset                                                                                                    |
| Are your having the<br>here                                                                                     | antersteil information for the Councel Extension of Councel Extension and Councel Terms Terms Terms                                                                      |

• If you are taken to the Legacy Login page, enter your User ID and Password and click LOGIN.

- Note:
  - Your User ID may or may not be your email address.
  - During the login process, you will be required to verify your email address to finish updating your account. You <u>must have access to the email account</u> for the email address you provide in order to complete this verification.

|             | ProStart Exams for Stu | dents – ProStart Exams for E | ducators COA Verification | Coordinators | Donate Login | / Register |
|-------------|------------------------|------------------------------|---------------------------|--------------|--------------|------------|
| Restaurants | Discover Opportunities | Industry Involvement         | Programs and Scholarship  | s Biog       | About        |            |
|             |                        |                              |                           |              |              |            |
|             |                        | Login                        |                           |              |              |            |
|             | law 0                  |                              |                           |              |              |            |
|             | Farmert                |                              |                           |              |              |            |
|             |                        | LOGIN                        |                           |              |              |            |
|             |                        | FORGOT PASSWOR               | D                         |              |              |            |
|             |                        | FORGOT USER ID               |                           |              |              |            |
|             |                        |                              |                           |              |              |            |
|             |                        |                              |                           |              |              |            |
|             |                        |                              |                           |              |              |            |

• Use the **FORGOT PASSWORD** or **FORGOT USER ID** links to recover your login information for your existing account if you can't remember them.

|             | ProStart Exams for St  | udents – ProStart Exams for I | Educators COA Verification C | oordinators | Donate Login | / Register |
|-------------|------------------------|-------------------------------|------------------------------|-------------|--------------|------------|
| Restaurants | Discover Opportunities | Industry Involvement          | Programs and Scholarships    | Blog        | About        |            |
|             |                        |                               |                              |             |              |            |
|             |                        | Login                         |                              |             |              |            |
|             | Dar D                  |                               |                              |             |              |            |
|             | ransed                 |                               |                              |             |              |            |
|             |                        | LOGIN                         |                              |             |              |            |
|             | Γ                      | FORGOT PASSWO                 | RD                           |             |              |            |
|             | L                      | FORGOT USER II                | þ                            |             |              |            |
|             |                        |                               |                              |             |              |            |
|             |                        |                               |                              |             |              |            |

## **STEP 2: Confirm Your Email Address**

- You may be prompted to confirm that the email address associated with your account is correct.
- If email address is correct, select **Yes, Continue**.

|                                                                                                    | reduction to Mean reduction to Change Internet                                          | n litrate Logar /Register |
|----------------------------------------------------------------------------------------------------|-----------------------------------------------------------------------------------------|---------------------------|
| Restaurants                                                                                                    | Confirm Your Email<br>Address                                                           | Alieut                    |
|                                                                                                    | The email address below is associated with the User ID you entered. Is this your email? |                           |
| DOMATE NOW                                                                                                    |                                                                                         |                           |
| Latest News                                                                                                    | No, Continue                                                                            |                           |
| Landmark year saw the Foundation<br>commitment to attract, empower<br>and tomorrow's restaurant leader<br>View the report | and advance today's<br>a send advance today's                                           |                           |

• Note: If the email address you enter is also associated with the account of another user, you may be asked to enter a new email address and password that you would like to use for the account and to click **Submit**.

|                                                                                                    | Social Lord to States - result have blockster. (1) here are - Social Logic - Logic - Hegene |  |
|----------------------------------------------------------------------------------------------------|---------------------------------------------------------------------------------------------|--|
| Restaurants                                                                                                    | Update Your Email Address<br>and Password                                                   |  |
|                                                                                                    | Erne Your Enail Address<br>Voc erner to the annel                                           |  |
|                                                                                                    | Inbox to verify your account.                                                               |  |
| DOMANE NOW                                                                                                    | Update Your Password<br>Your password requires:                                             |  |
| Latest News<br>Leadmark year asw the Pounderin<br>commitment to artract, empower,<br>and tomorrow's rectaurent leader<br>View the report | Password<br>Repeat Password                                                                 |  |
|                                                                                                    | Carcol Schenk                                                                               |  |

• If email address is incorrect, select No, Continue.

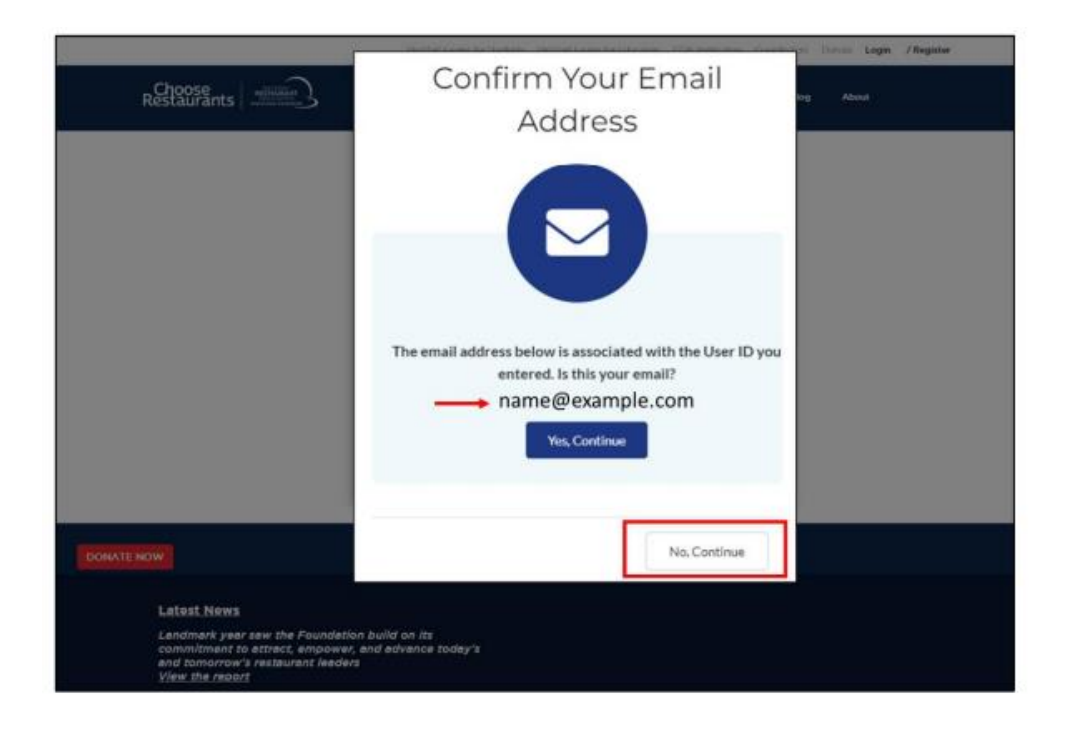

- You will then be prompted to enter an email address and password that you would like to use for the account and to click **Submit**.
- Note:
  - If the email address you enter is already associated with the account of another user, you will be asked to enter a new email address.

|                                                                                                    | Inflation behaves better construction to sensitive common from tops, / Replie                                                                                                    |
|----------------------------------------------------------------------------------------------------|----------------------------------------------------------------------------------------------------|
| Restaurants                                                                                                    | Update Your Email Address<br>and Password                                                                                                    |
|                                                                                                    | Enter Your EnailAddees<br>You must have access to the email<br>Inbox to verify your account.<br>Email<br>Iname@example.com                                                                                                    |
| DOMATE NOW                                                                                                    | Understand water and a state of the state of the state of |
| Latast News<br>Landmark year saw the Foundatic<br>comminment to attract, empower,<br>and summorv it restaurant keeder<br>View. The resold | Password<br>Repeat Password<br>                                                                                                    |
| Head More 2                                                                                                    | Cancel                                                                                                    |

• If you made any email or password updates, you will see on-screen confirmation. Select **Yes**, **Continue.** 

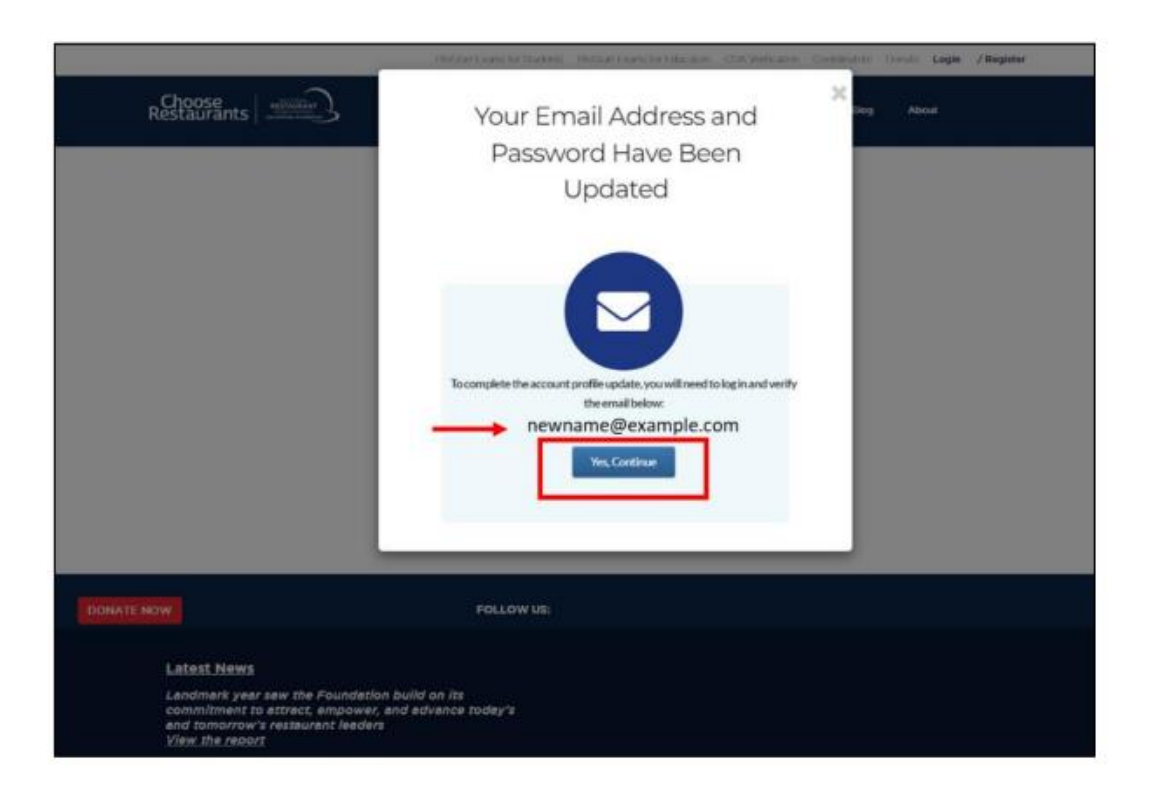

• You will see on-screen confirmation that your email address has been verified. You may click **Go to My Account** to access your MyProStart account.

| Restaurants                                                                                                    | Choose<br>Restaurants                                                                               | nstin Login / Register |
|----------------------------------------------------------------------------------------------------|----------------------------------------------------------------------------------------------------|------------------------|
|                                                                                                    |                                                                                                    |                        |
| DONATE NOW                                                                                                    | Thank you for verifying your email address.<br>You can now access your account.<br>Go to My Account |                        |
| Latest News<br>Landmark year saw the For<br>commitment to attract, em<br>and tomorrow's restaurant<br>Yiew.the report<br>Read More 2 | indation build on its<br>bowwr, and advance today's<br>Jeaders                                      |                        |